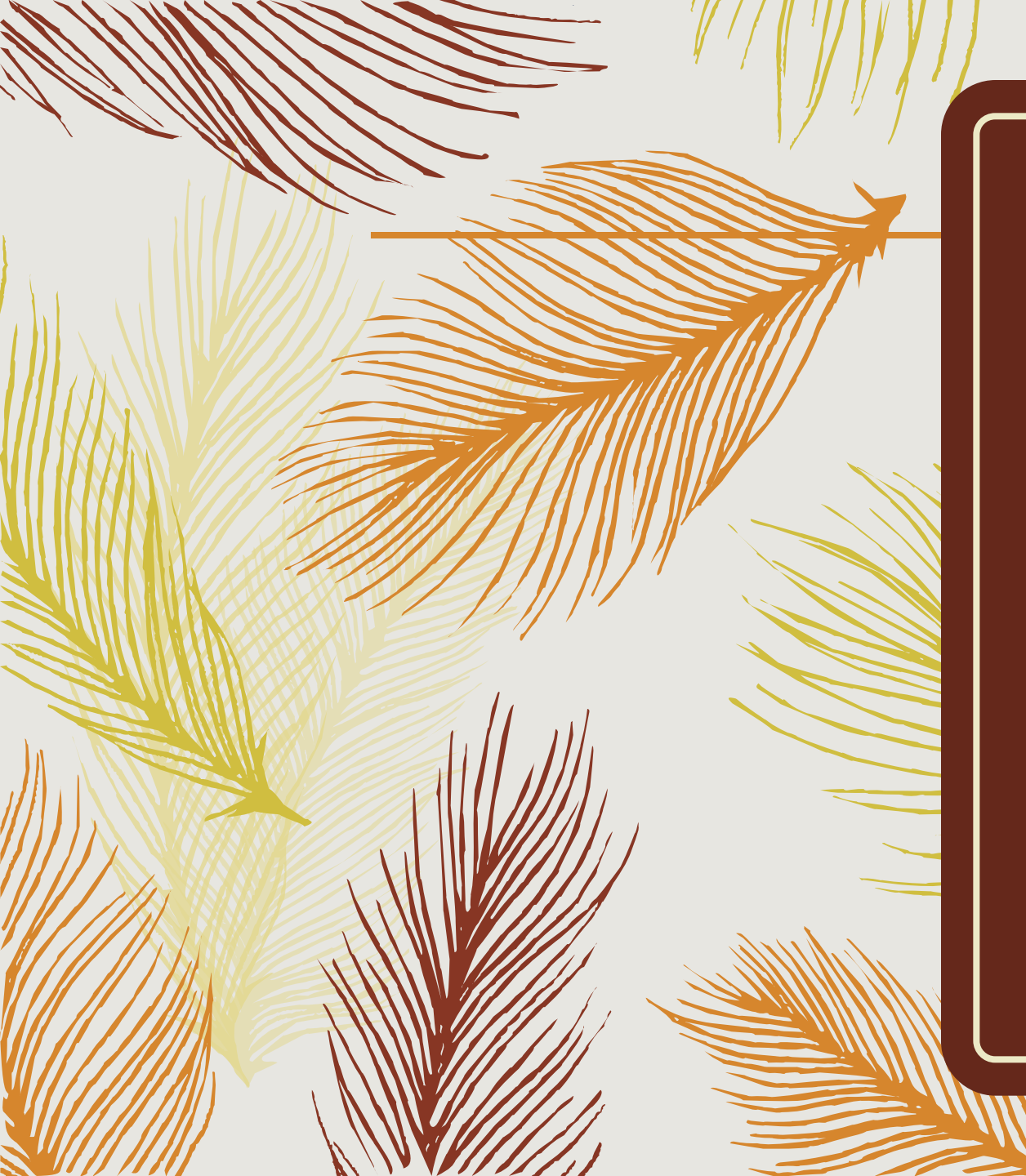

ftwilliam.com Compliance User Group Meeting

Tuesday November 7, 2017

## Agenda

- Reminders for year-end
- Census records the inside the grid or below it debate
- (Portal options included in the slides but we won't cover in the meeting)
- Recent & Upcoming Enhancements
- Open Forum

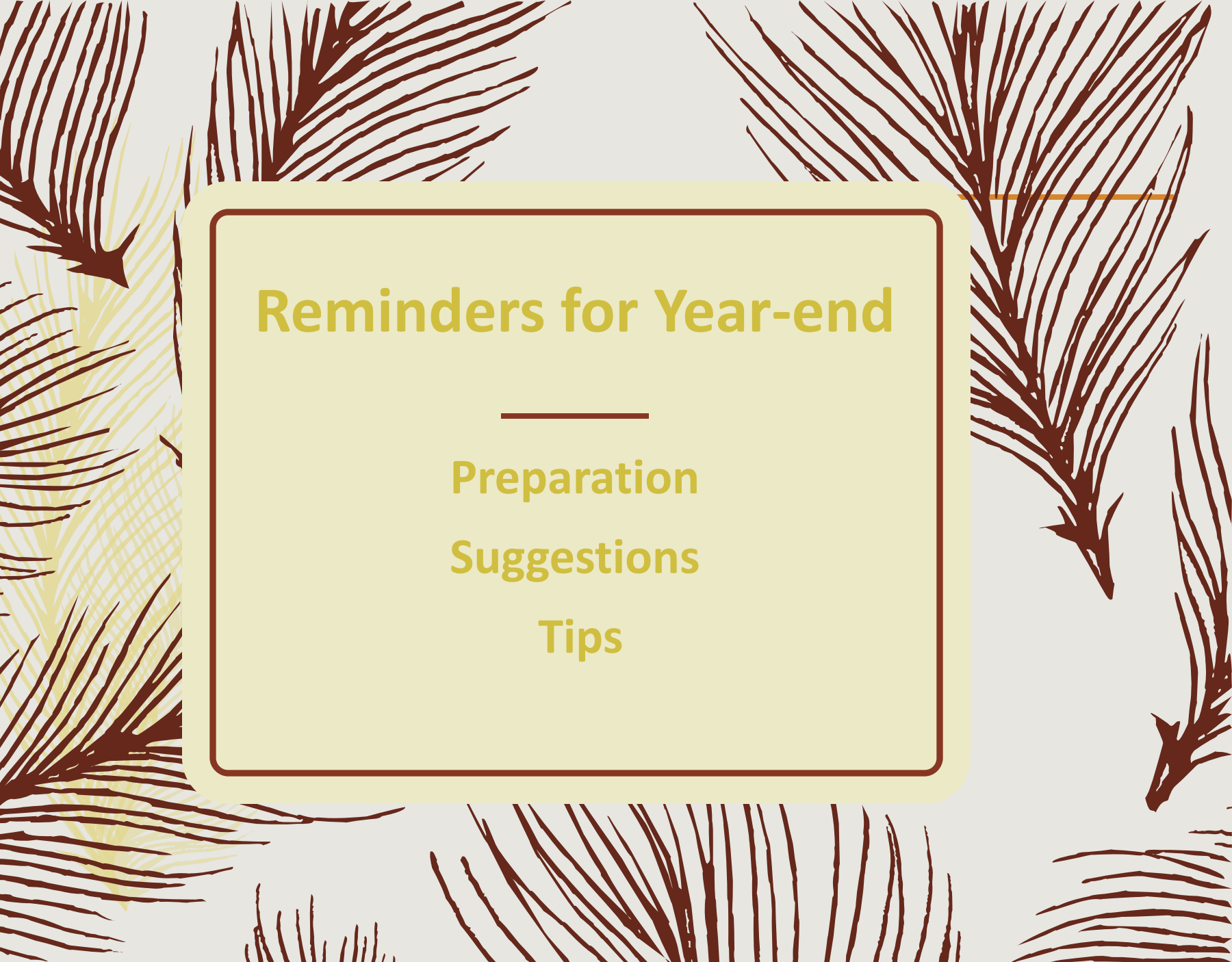

- Preparation before adding 2017, make sure 2016 & all previous years are clean & complete
  - Data Scrub is run
  - ADP/ACP tests are run if prior year testing method
  - Top Heavy test is run
- Unless uploading transaction data from a vendor, add an ending balance batch on the transaction menu and post
- Run statements or one of the financial or vesting reports
  - To use loan module or miscellaneous tasks

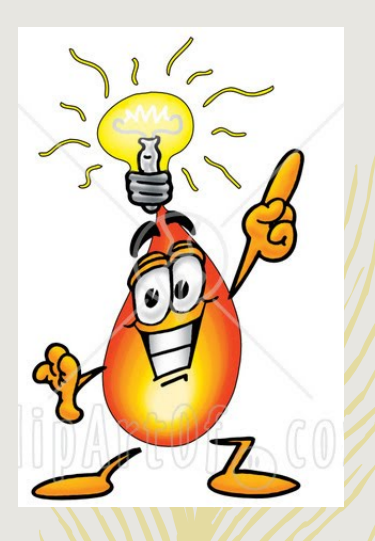

# Suggestions

- Use the Workflow grid
  - (Tools/Settings=>Workflow) to see what tasks have been run on your plans
- Run one of the vesting export reports
   (Miscellaneous=>Miscellaneous Reports)
   for all plans
  - Option to run for all plans is limited to designated admins

| Add Year End   | 🕐 🗙                                                                                                    |
|----------------|----------------------------------------------------------------------------------------------------|
|                |                                                                                                    |
| New Year End:  | 12/31/2017                                                                                                    |
| Specs to copy: | <ul> <li>12/31/2016</li> <li>12/31/2015</li> <li>12/31/2014</li> <li>12/31/2013</li> <li>ftwilliam Plan Document System</li> <li>If the plan document utilizes text fields or "other" options and plan specs are mapped from document, please review mapping for these items carefully. Click here for complete list of items that do not map.</li> </ul> |
|                | Cancel Add Year End                                                                                                    |
|                |                                                                                                    |

Select 'Add New Year
 End' – next calendar
 or fiscal year will
 populate; change
 using the calendar
 icon

Option to copy plan specs from plan
 document or prior year on compliance default is the prior year on compliance

- If you do opt to copy specifications from the document they do still need review
  - Some of the more flexible provisions in PPA documents make some mapping difficult
    - List of fields to review is available link in add new PYE window
  - May need to reset accounts & sources/vendor
- Always add year-ends sequentially
  - You can't change a year end once added only option is to delete and re-add
- NEVER add a year that's earlier than a year already added

- Feature is available to all users you don't need to use the ftwilliam.com portal
- From the compliance module in any plan, go to Tools/Settings and select 'Batch Add Plan Year End'

Brings up a dialogue box to select the year
 end to add – defaults to the current
 calendar year

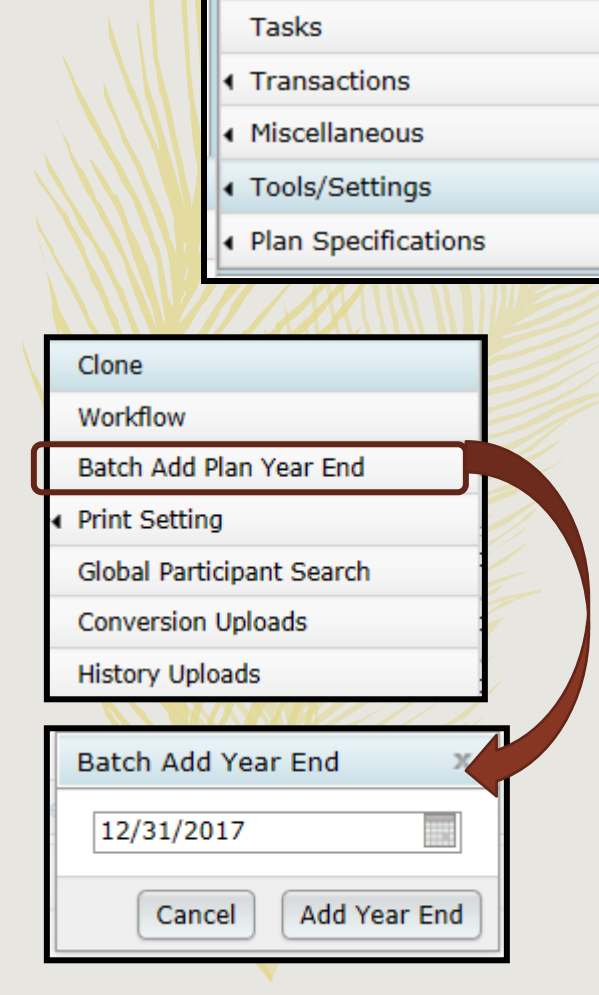

Compliance Menu

Census

- Choose or enter the year end, you'll see a list of plans to select to the new year end to
- The list will include all plans whose last year end is the year before the one entered
  - E.g. if you use 12/31/2017 you'll get a list of all calendar year plans that have a 12/31/2016 year end but not a 12/31/2017

| 1   | Company Nai  | me     | Plan Name 1       | Plan Name 2        |              | Specs to Bring Forward | Resp | Admin   |  |
|-----|--------------|--------|-------------------|--------------------|--------------|------------------------|------|---------|--|
|     | Company Nar  | ne     | Plan Name 1       | Plan Name 2        | New Year End | Specs to Bring Forward | Resp | Admin   |  |
|     | ABC Compan   | y Inc  | ABC Company       | Sample Plan 3      | 12/31/2017   | 12/31/2016             |      |         |  |
|     | ABC Compan   | y Inc  | ABC Company       | Sample 401(k) Plan | 12/31/2017   | 12/31/2016             |      |         |  |
|     | ABC Compan   | y Inc  | ABC Company Inc   |                    | 12/31/2017   | 12/31/2016             | Yes  | JaneN   |  |
|     | ABC Compan   | y Inc  | ABC Company Inc   | Brokerage Account  | 12/31/2017   | 12/31/2016             | Yes  |         |  |
|     | ABC Compan   | y Inc  | ABC Company Inc   | Account & Source S | 12/31/2017   | 12/31/2016             | Yes  | JaniceH |  |
|     | ABC Compan   | y Inc  | ABC Company Inc   | Source Setup Dem   | 12/31/2017   | 12/31/2016             | Yes  | JaneP   |  |
|     | ABC Compan   | y Inc  | ABC Company Prop  |                    | 12/31/2017   | 12/31/2016             | Yes  | JaneN   |  |
|     | abc JBH      |        | abc JBH           |                    | 12/31/2017   | 12/31/2016             | Yes  |         |  |
|     | ABC Training | Comp   | ABC Training Comp |                    | 12/31/2017   | 12/31/2016             | Yes  |         |  |
|     | JN Test Com  | pany   | Add Census Manua  |                    | 12/31/2017   | 12/31/2016             | Yes  |         |  |
| g F | orward Info  | esting | Example 1         |                    | 12/31/2017   | 12/31/2016             | Yes  |         |  |
| nge | columns      | esting | Example 2         |                    | 12/31/2017   | 12/31/2016             | Yes  |         |  |

Select some or all plans and use 'Do with selected' drop-down

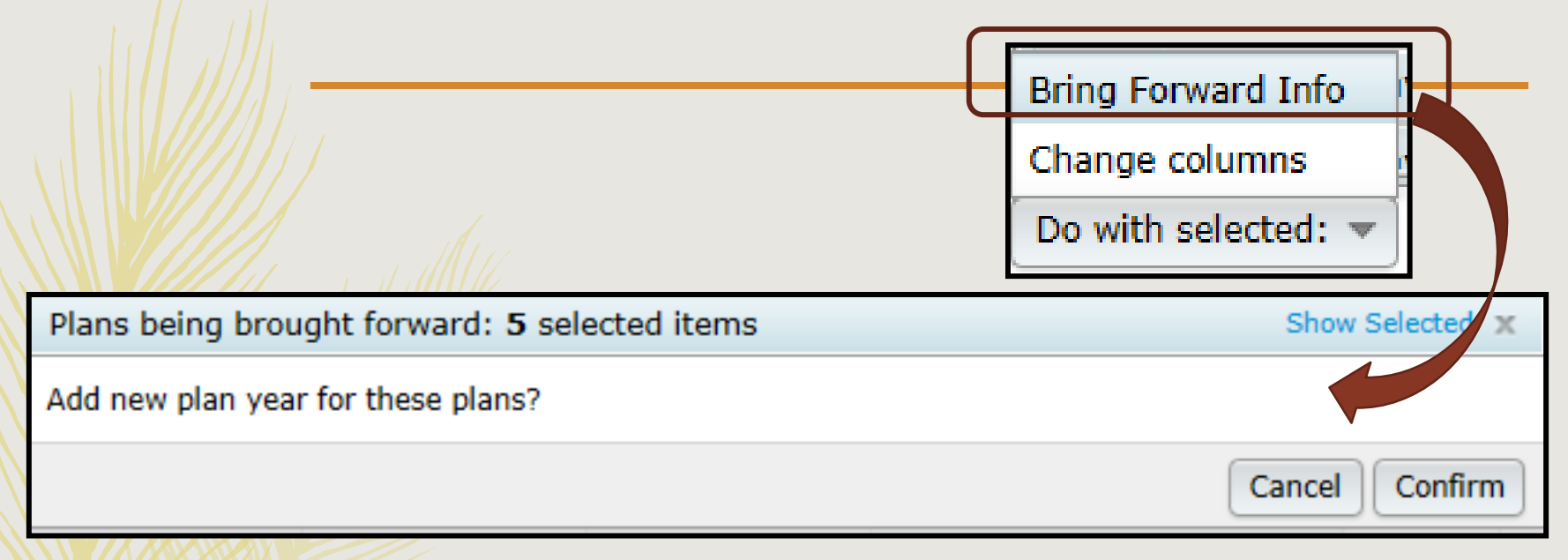

- To batch add the year-ends, select the plans and click the 'Bring Forward Info' option
  - Confirm the selection
- Specs will copy from the previous year in compliance

| Adding plan year | ends in ba                   | tch<br>Bring Forward Info<br>Change columns<br>Do with selected: |
|------------------|------------------------------|------------------------------------------------------------------|
|                  | Change Columns - 47 selected | Show Selected X                                                  |
|                  | Column                       | New Value                                                        |
|                  | Specs to Bring Forward       |                                                                  |
|                  |                              | 12/31/2016<br>ftwilliam Plan Document System                     |
|                  |                              | ancel                                                            |

- Option to copy plan specs from plan document
- Can change line by line or select the plans to change and use 'Do with Selected' => 'Change columns' to switch to copying from the document

- Download census worksheet to send to client for updates
  - Click 'Download' and select 'Prior
  - Includes all census data except hours, compensation & contributions
  - Does not show hire & term dates
- Send via portal or other secure method

#### Ownership %

Family Group

Family Group Relationship

Officer status

New Comparability Group

**Employee Class** 

**Employee Class Other** 

 When uploading the census, there's an option for year two & later on the upload screen to copy the fields at left from prior year OR upload with the census

The System default is Yes,
 i.e. copy from prior year
 even if there's different
 data on the census

| Reminders for Year End                                                                                                    |
|----------------------------------------------------------------------------------------------------|
| Retain prior year codes ×                                                                                                    |
| Selecting "Yes" will copy Ownership %, Family Code, Family<br>relationship, Officer, Cross Test group codes, EE class, and EE class<br>other from prior year census even if these items are on the current<br>year census. |
| OK                                                                                                    |
|                                                                                                    |
| Census Upload                                                                                                    |
| Currently selected census grid:Sample Census (comp and comp after elig) (ID: c5debf8)With Map:Yes                                                                                                    |
| Retain prior year codes: 🕡 Yes 🗸                                                                                                    |
| Select a file: Browse                                                                                                    |
| Number of rows to ignore: 5                                                                                                    |
| Number of rows containing data: 1 Data must begin in the first column.                                                                                                    |
| Cancel Upload 5                                                                                                    |

- Second and subsequent years you should not need to use overrides for eligibility, HCE etc.
- If using employee number rather than SSN, the EE# must be consistent from year to year
  - Cannot switch between SSN & EN
  - Avoid using dummy SSNs if at all possible
    - Make any necessary corrections to SSN/EN on the Edit Census screen
- If uploading employer contributions remember to set overrides on Allocation Parameters screen **before** running the Data Scrub
- 2017 transactions
  - Add a beginning balance batch on the transaction menu, and post, unless you plan to import this data from the vendor

- Sample EOY checklist is available in the Help Center under 'Miscellaneous'
  - Access the Help Center from the 'Help' link at the top right of any screen in the compliance module
- Please review the check list and let us know suggestions to improve it

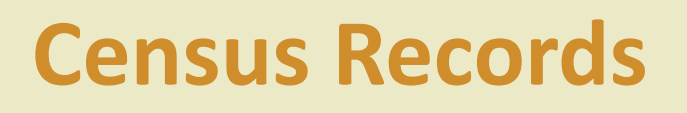

The inside the grid or below it debate

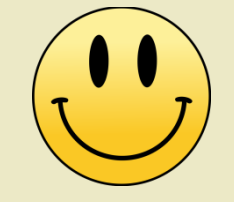

#### Census Records – Rule of Thumb

- Prior year terms should be included on first year census upload (1<sup>st</sup> year in ftw)
  - Names will be inside the census grid
  - Error message on scrub indicates they will not be included in calculations/testing - disregard
- After year one, do not include on upload
  - Names will move to below the grid

### **Census Records**

- ALWAYS move names to below the grid by excluding from the upload file
- DO NOT use the Remove from Census button
  - Can delete certain data points, e.g. term date

## **Census Records**

- Active/Inactive status of names listed below the grid refers to the census record, not the participant's employment status
- Always maintain active status; otherwise they won't be treated correctly on:
  - Financial reports
  - 5500 participant count/8955-SSA
  - RMD
  - 1099R
  - HCE Status/TPG

## Census Records

- Leaving prior year terms inside the census grid after year one is also problematic
  - Vesting will be incorrect
  - If they are inside the census & there's insufficient census data, this can affect testing
    - E.g. missing dates will trigger default dates to populate

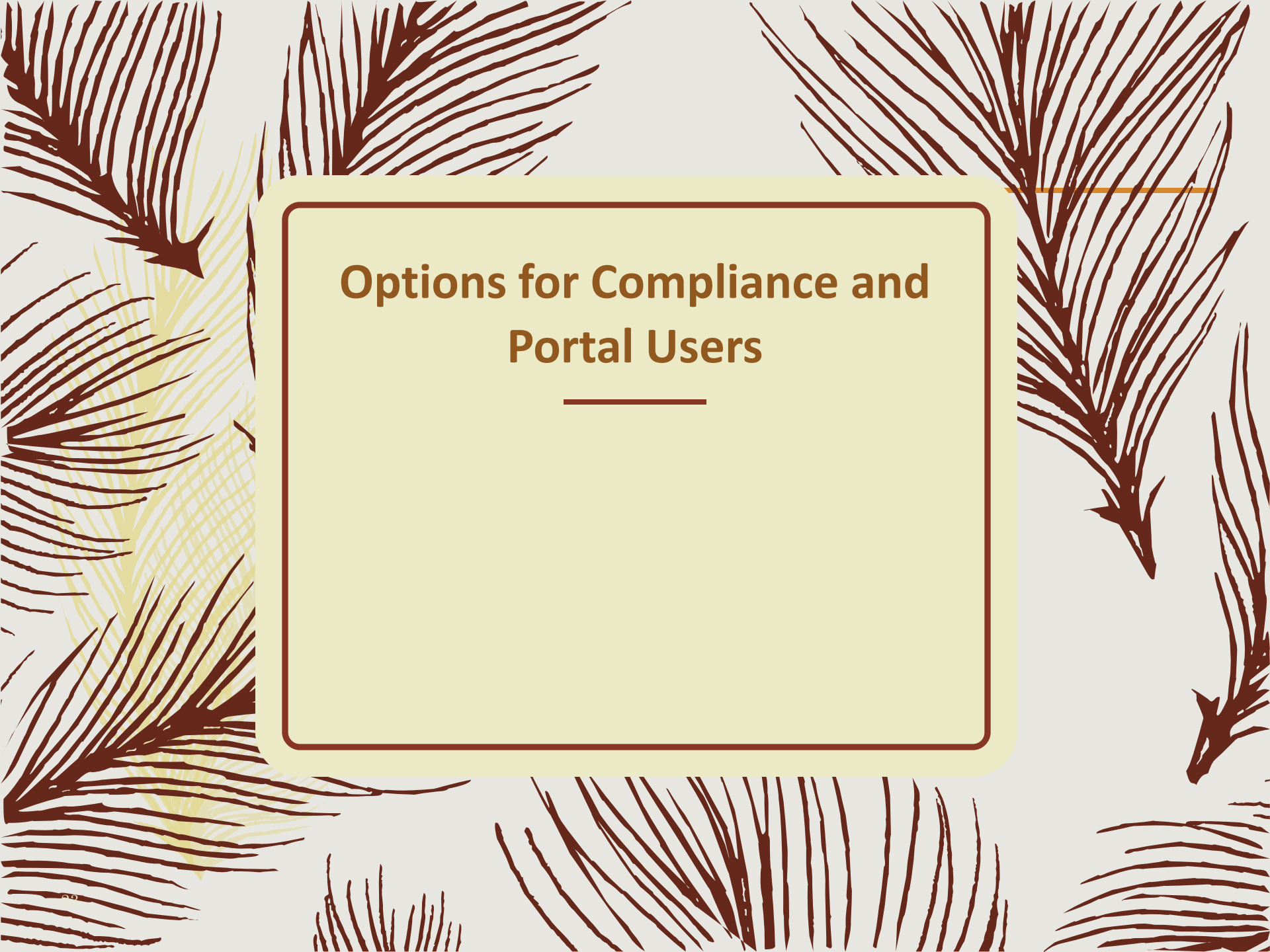

### Using the portal files screen

| Edit                                 |          |
|--------------------------------------|----------|
| Download                             |          |
| Upload                               |          |
| Create/Edit Grids                    |          |
| Other Import/Export/Reports          |          |
| Portal Files                         |          |
|                                      |          |
| Home > Edit Company > Edit Plan > Co | mpliance |

- From Compliance menu select
   Census=>Portal Files
  - Census Worksheet & Annual Questionnaire files can be exchanged with client
  - Online Annual Questionnaire can be edited
     & published

| Home > Edit Cor | mpany > Edit Plan > | Compliance > Census > Porta | l Files   |                     |         |       |                 |
|-----------------|---------------------|-----------------------------|-----------|---------------------|---------|-------|-----------------|
| Company:        | ABC Company         | / Inc ID:                   |           |                     |         |       |                 |
| Plan:           | ABC 401(k) Pl       | lan ID:                     |           |                     |         |       |                 |
| Year End:       | 12/31/2017          |                             |           |                     |         |       |                 |
| Cile True e     |                     | To Doutel Hear              |           | Corres Dental Users | Circul. | Detek | 1               |
| гие туре        |                     | To Portal User              |           | From Portal User    | Final   | Batch |                 |
| Census Worl     | ksheet              | 🏝   Load Prior   Load C     | urrent    | 2                   | 2       |       | Edit Dortal Lia |
| Annual Ques     | tionnaire           | 2                           |           | 2                   | 2       |       | Eult Portal US  |
| Opling Appu     | al Quantiannaire    | 54                          | lit / Dui | blich               |         |       | Portal          |

#### **Census Worksheet Options**

- To Portal User TPA can post census worksheet for client to access
  - Load Prior option adds last year's census file without hours, comp etc.
  - Load Current typically adds blank spreadsheet
  - Manual option allows TPS to upload a custom file
- From Portal User TPA can access updated worksheet
  - Option to 'Make Final' and upload in a single click
- Batch options also available need 'Specify a Server email setting

## **Options for Census Upload**

Former or current year census is also a batch level option

- One choice per batch, can't have some of each in a single batch
- Option to upload a custom spreadsheet is still available either plan by plan or within a batch

 Additional fields to filter and order by are available within the batch census upload

| ToDo List                                                           |      |   |
|---------------------------------------------------------------------|------|---|
| ToDo                                                                | Days | • |
| Upload Census Worksheet<br>JN Demo Plan 2015 - Admin - 12/31/2016   | 0    |   |
| Complete Census Worksheet<br>JN Demo Plan 2015 - Admin - 12/31/2016 | 0    |   |
|                                                                     |      |   |

#### Portal user view of the editing census on the portal

| 🗧 Inbox (0) 🖉 🚽 |                     | Last Name                                   | First Name                                                                        | SSN                                                              | Birth Date                     | Date of Hire (1)          | Date of Term (1)          | Term Reason ( |
|-----------------|---------------------|---------------------------------------------|-----------------------------------------------------------------------------------|------------------------------------------------------------------|--------------------------------|---------------------------|---------------------------|---------------|
|                 |                     | Bennett                                     | Elizabeth                                                                         | 111-11-1111                                                      | 12/6/1985                      |                           |                           |               |
| ToDo List (2)   |                     | Bennett                                     | Henry                                                                             | 111-11-1116                                                      | 2/14/1957                      |                           |                           |               |
|                 |                     | Bennett                                     | Jane                                                                              | 111-11-1112                                                      | 3/8/1983                       |                           |                           |               |
| ownload Census  |                     | Bingley                                     | Caroline                                                                          | 111-11-1121                                                      | 9/25/1984                      |                           |                           |               |
| Worksheet       |                     | Bingley                                     | Charles                                                                           | 111-11-1120                                                      | 6/17/1982                      |                           |                           |               |
| Upload Census   |                     | Collins                                     | William                                                                           | 111-11-1117                                                      | 1/9/1981                       |                           |                           |               |
| Worksheet       |                     | Darcy                                       | Fitzwilliam                                                                       | 111-11-1118                                                      | 11/29/1984                     |                           |                           |               |
| Edit Consus     |                     | Darcy                                       | Georgiana                                                                         | 111-11-1124                                                      | 4/2/1990                       |                           |                           |               |
| Worksheet       |                     | Dashwood                                    | Elinor                                                                            | 111-11-1114                                                      | 11/30/1980                     |                           |                           |               |
|                 |                     | Dashwood                                    | Mary                                                                              | 111-11-1115                                                      | 7/21/1955                      |                           |                           |               |
|                 |                     | De Bourgh                                   | Catherine                                                                         | 111-11-1119                                                      | 6/23/1951                      |                           |                           |               |
|                 |                     | Ferrars                                     | Edward                                                                            | 111-11-1127                                                      | 4/16/1979                      |                           |                           |               |
|                 |                     | F                                           | D.L.4                                                                             | 444 44 4400                                                      | 71014077                       |                           |                           |               |
|                 | Dele                | te Rows Dov                                 | vnload / Print                                                                    | Note: Be                                                         | e sure to save ch              | anges periodically in ca  | se of timeout. Save Cha   | I'm Done      |
|                 | Instru              | uctions                                     |                                                                                   |                                                                  |                                |                           |                           |               |
|                 | Click or<br>editing | n a cell to edit th<br>, click the "I'm D   | e cell's contents<br>one" button to s                                             | . New rows are ac<br>ubmit the census                            | dded automatical<br>worksheet. | ly while editing the last | row in the table. When ye | ou are done   |
|                 |                     | Colum                                       | n Description                                                                     |                                                                  |                                |                           |                           |               |
|                 |                     | <u>Colum</u><br>Last Nam                    | In Description<br>In Enter the emp                                                | oloyee's last name                                               | 2                              |                           |                           |               |
|                 |                     | <u>Colum</u><br>Last Nam<br>First Nam       | In <u>Description</u><br>In Enter the emp<br>In Enter the emp                     | oloyee's last name<br>oloyee's first name                        | e                              |                           |                           |               |
|                 |                     | <u>Colum</u><br>Last Nan<br>First Nan<br>SS | in <u>Description</u><br>ie Enter the emp<br>ie Enter the emp<br>in Enter the emp | oloyee's last name<br>oloyee's first name<br>oloyee's social sec | e<br>curity number             |                           |                           |               |

# **Questionnaire Options**

 Manually upload your own questionnaire to portal

- Use Online Annual Questionnaire (OAQ)
  - Edit plan by plan or customize a default questionnaire
  - Re-order questions, import new questions, determine range of answers
  - Add 'Plan questions' populate from checklist
  - Publish to portal for client to access and fill out

#### **Editing the Online Annual Questionnaire**

- Edit the default version, either:
  - From the Portal Files screen in an individual plan or
  - From the WK button => Administrative Tasks
     => Defaults
- Any changes saved will impact the default version available for all users
  - Can always reset to original default version
- Above options are available to designated 'Admins' only

# **Default Online Annual Questionnaire**

 Global option on Default OAQ screen - 'Prior Year Default Q & A'

- Will be checked unless user unchecks
- If checked, and the plan has a prior year OAQ, this will be brought forward to the new year, with answers
- If not checked the default OAQ will pull in

 Batch options – when you create an OAQ batch and add plans, you'll see an indictor for each plan as to whether the OAQ is a custom questionnaire or the default

| ToDo List                                                             |      |   |
|-----------------------------------------------------------------------|------|---|
| ТоDo                                                                  | Days | • |
| Upload Census Worksheet<br>JN Demo Plan 2015 - Admin - 12/31/2016     | 0    |   |
| Online Annual Questionnaire<br>JN Demo Plan 2015 - Admin - 12/31/2016 | 0    |   |
| N Demo Plan 2015 - Admin - 12/31/2016                                 | 0    |   |

#### Portal user view of the OAQ

| 💽 Plan Home                  | Online Annual Questionnaire Options                                                                                      |                      |
|------------------------------|----------------------------------------------------------------------------------------------------|----------------------|
| Inbox (0)                    | Download / Print                                                                                                    | Browse 😩 Upload File |
|                              | JN Demo Plan 2015 Online Annual Questionnaire                                                                            |                      |
| Questionnaire                | A. Company Information                                                                                                   | ~                    |
| Download Census<br>Worksheet | 1. Name:                                                                                                    |                      |
| Upload Census<br>Worksheet   | 2. Mailing Address:                                                                                                    |                      |
| Edit Census<br>Worksheet     |                                                                                                    |                      |
|                              |                                                                                                    |                      |
|                              | 3. EIN:                                                                                                    |                      |
|                              | 4. Business Type (C Corp, LLP, etc.):                                                                                    |                      |
|                              | 5. If the business is a sole proprietor, partnership, or<br>LLC/LLP, is it taxed as a sole proprietor or<br>partnership? | Ŧ                    |
|                              | 6. Trust Identification Number:                                                                                          | v                    |
|                              | 7. Fiscal Year End:                                                                                                    |                      |
|                              |                                                                                                    | Submit               |

# **Other Options on Portal Files Screen**

| File Type                   | To Portal User | From Portal User | Final | Batch |
|-----------------------------|----------------|------------------|-------|-------|
| Census Worksheet            | al Load Prior  | 2                | 2     |       |
| Annual Questionnaire        | 2              | 2                | 2     |       |
| Online Annual Questionnaire | E              | dit / Publish    |       |       |

 Edit Portal Users – change permissions, view user portal

- Portal link to main portal home page
- Invite to portal generate email

# Bring forward portal users

- Plan by plan or in batch
- Do this before adding the plan year end, OR after
- Only brings users forward if there are none already added
- To do, go to the portal screen for any plan
  - Links on the Portal Users box: 'Bring Forward Portal Users' and 'All Plans'
  - Bring Forward Portal Users will pull in PUs from prior year for the compliance module only
  - PU permissions also will be brought forward
    - Click the 'Manage User' link to change permissions

# Bring forward portal users

- 'All Plans' link brings up a dialogue box where you select a target year end
- Plans with the year prior to that year end will be included, or the year prior and the year
  - E.g. select 12/31/2017 list will include plans whose last year end is 12/31/2016 and plans whose last year end is 12/31/2017 and also have a 12/31/2016 YE
- Click the 'Bring Forward' button
- See a window listing all the plans potentially having a portal user added with results for each
- Shows number of plans and number portal users brought forward

#### **Demo of New Releases**

Custom Report Writer Payroll Data Accumulator Distribution Processing Feature

#### Wrap-up

- Next User Group meeting Tuesday,
  December 5, 2017
  - We'll cover RMD functionality
- Let us know if there are other topics you'd like to cover, & your ideas for future agenda items, via chat now, or at support@ftwilliam.com

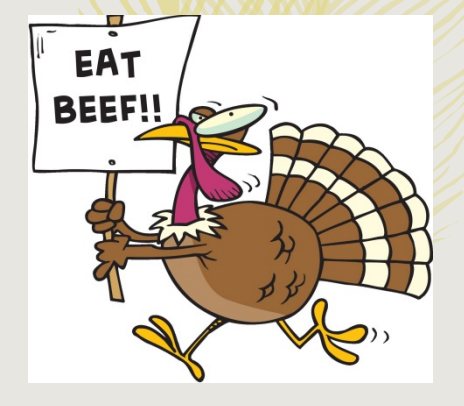

- Questions, thoughts, suggestions.....
- Happy Turkey Day and thank you for attending!